# Entender e configurar EAP-TLS com Mobility Express e ISE

# Contents

Introduction **Prerequisites** Requirements **Componentes Utilizados** Informações de Apoio Fluxo EAP-TLS Etapas do fluxo EAP-TLS Configurar **Cisco Mobility Express** ISE com Cisco Mobility Express Configurações EAP-TLS Configurações do Mobility Express no ISE Certificado de Confiança no ISE **Cliente para EAP-TLS** Fazer download do certificado do usuário na máquina cliente (Windows Desktop) Perfil sem fio para EAP-TLS Verificar Troubleshoot

# Introduction

Este documento descreve como configurar uma rede local sem fio (WLAN) com segurança 802.1x em um controlador Mobility Express. Este documento também explica especificamente o uso do Extensible Authentication Protocol (EAP) - Transport Layer Security (TLS).

# Prerequisites

### Requirements

A Cisco recomenda que você tenha conhecimento destes tópicos:

- Configuração inicial do Mobility Express
- processo de autenticação 802.1x
- Certificados

### **Componentes Utilizados**

As informações neste documento são baseadas nestas versões de software e hardware:

- WLC 5508 versão 8.5
- Identity Services Engine (ISE) versão 2.1

The information in this document was created from the devices in a specific lab environment. All of the devices used in this document started with a cleared (default) configuration. Se a rede estiver ativa, certifique-se de que você entenda o impacto potencial de qualquer comando.

# Informações de Apoio

### Fluxo EAP-TLS

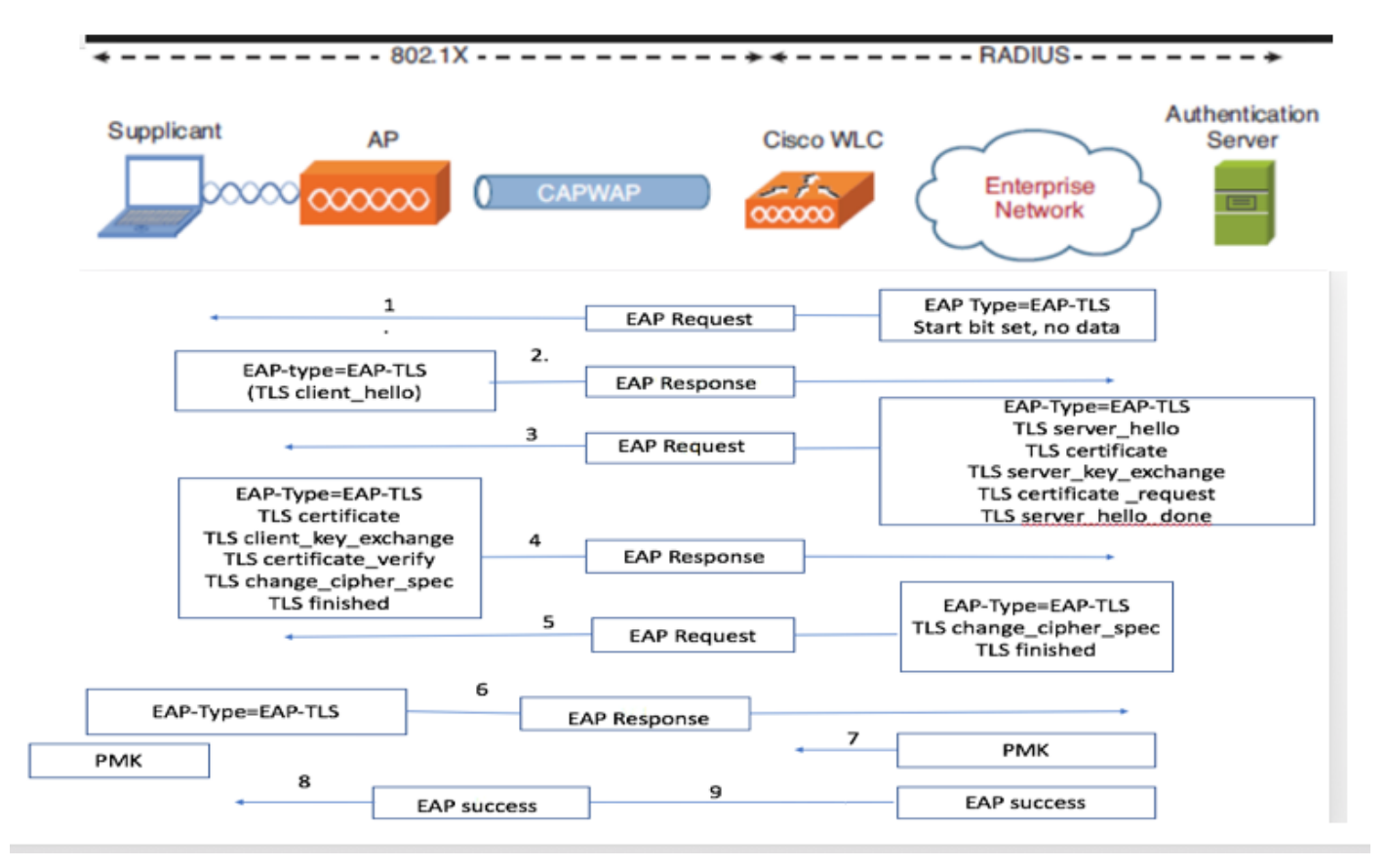

#### Etapas do fluxo EAP-TLS

- 1. O cliente sem fio é associado ao ponto de acesso (AP).
- 2. O AP não permite que o cliente envie dados neste momento e envia uma solicitação de autenticação.
- 3. Em seguida, o requerente responde com uma identidade EAP-Response. Em seguida, a WLC comunica as informações de ID de usuário ao Servidor de autenticação.
- 4. O servidor RADIUS responde de volta ao cliente com um pacote de início EAP-TLS. A conversação EAP-TLS começa neste ponto.
- 5. O peer envia uma Resposta EAP de volta ao servidor de autenticação que contém uma mensagem de handshake "client\_hello", uma cifra definida para NULL.
- 6. O servidor de autenticação responde com um pacote de desafio de acesso que contém:

TLS server\_hello handshake message certificate server\_key\_exchange certificate request server\_hello\_done.

7. O cliente responde com uma mensagem EAP-Response que contém:

Certificate ¬ Server can validate to verify that it is trusted. client\_key\_exchange certificate\_verify ¬ Verifies the server is trusted change\_cipher\_spec

TLS finished

- 8. Depois que o cliente se autentica com êxito, o servidor RADIUS responde com um desafio de acesso, que contém a mensagem "change\_cipher\_spec" e handshake concluído. Ao receber isso, o cliente verifica o hash para autenticar o servidor RADIUS. Uma nova chave de criptografia é derivada dinamicamente do segredo durante o handshake TLS.
- 9. Neste ponto, o cliente sem fio EAP-TLS ativado pode acessar a rede sem fio.

## Configurar

#### **Cisco Mobility Express**

Etapa 1. A primeira etapa é criar uma WLAN no Mobility Express. Para criar uma WLAN, navegue até WLAN > Add new WLAN como mostrado na imagem.

| æ          | Monitoring                    | Cisco Aironet 1850 Series Mobi | ility Express | Q                              | A 🥹 🖺 💳      | $\geq$ | ٥ |
|------------|-------------------------------|--------------------------------|---------------|--------------------------------|--------------|--------|---|
| *          | Wireless Settings             | WLAN CONFIGURATION             |               |                                |              |        |   |
|            | 쓸 WLAN Users<br>矕 Guest WLANs | M Active WLANS                 |               |                                |              |        | C |
|            | DHCP Server                   | Add new WLAN                   |               |                                |              |        |   |
| ġ.         | Management                    | Active                         | Name          | Security Policy                | Radio Policy |        |   |
| . <b>土</b> | Advanced                      | C X Enabled                    | PSK Dotte     | WPA2Personal<br>WPA2Enterorise | ALL          |        | _ |

Etapa 2. Uma nova janela pop-up será exibida quando você clicar em Adicionar nova WLAN. Para criar um nome de perfil, navegue até Add new WLAN > General, como mostrado na imagem.

| æ  | Monitoring        | •       | cis       | Cisco Airon |                       |                     |               |        | Q | A    | ۲         | 8 | 1 | ٥ |
|----|-------------------|---------|-----------|-------------|-----------------------|---------------------|---------------|--------|---|------|-----------|---|---|---|
| \$ | Wireless Settings |         |           |             |                       |                     |               |        |   |      |           |   |   |   |
|    | 🖆 Access Points   | 2       |           | e WLANs 5   |                       |                     |               |        |   |      |           |   |   |   |
|    | 📽 WLAN Users      |         |           |             | Add new WLAN          |                     | ×             |        |   |      |           |   |   |   |
|    | 📽 Guest WLANs     |         |           |             | General WLAN Security | VLAN & Firewall Tra | affic Shaping |        |   |      |           |   |   |   |
|    | DHCP Server       |         | Add new \ | WLAN        |                       |                     |               |        |   |      |           |   |   |   |
| ÷. | Management        |         |           | Active      | WLAN ID               | 6                   | •             | Policy |   | Rad  | io Policy |   |   |   |
| *  | Advanced          | ß       | ×         | Enabled     | Profile Name *        | ME_EAP              |               |        |   | ALL  |           |   |   |   |
|    | haranooa          | ß       | ×         | Enabled     | SSID *                | ME EAP              | _             | rsonal |   | 5 GI |           |   |   |   |
|    |                   | 8       | ×         | Enabled     | Admin State           | Easter              |               | rsonal |   | 5 GI |           |   |   |   |
|    |                   | C C C C | ×         | Enabled     | Administrate          | Enabled             | <u> </u>      | rsonal |   | 2.4  |           |   |   |   |
|    |                   | C       | ×         | Enabled     | Radio Policy          | ALL                 | • 🔮           |        |   | ALL  |           |   |   |   |
|    |                   |         |           |             | Broadcast SSID        |                     |               |        |   |      |           |   |   |   |
|    |                   |         |           |             | Local Profiling       |                     |               |        |   |      |           |   |   |   |
|    |                   |         |           |             |                       | ⊘ Apply             | Cancel        |        |   |      |           |   |   |   |
|    |                   |         |           |             |                       |                     |               |        |   |      |           |   |   |   |
|    |                   |         |           |             |                       |                     |               |        |   |      |           |   |   |   |

Etapa 3. Configure o tipo de autenticação como WPA Enterprise para 802.1x e configure o servidor RADIUS em Adicionar nova WLAN > Segurança WLAN, como mostrado na imagem.

| <b>ее</b> м     | lonitoring                  | •          | Cisco Airone                             | 1830 Series M           | lobility I         | Express                                        |                         |                            | Q | A                   | ٩                             | ₽ | M | ٥ |
|-----------------|-----------------------------|------------|------------------------------------------|-------------------------|--------------------|------------------------------------------------|-------------------------|----------------------------|---|---------------------|-------------------------------|---|---|---|
| 🗱 Wi            | ïreless Settings<br>WLANs   | WLAN       |                                          | Add now                 |                    |                                                |                         | ×                          |   |                     |                               |   |   |   |
| 연 /<br>성 ·      | Access Points<br>WLAN Users | ۵۵ ال      | tive WLANs 5                             | General                 | WLAN Se            | ecurity VLAN & Firewall                        | Traffic Shaping         |                            |   |                     |                               |   |   |   |
| <b>알</b><br>종 [ | Guest WLANs<br>DHCP Server  | Add n      | ew WLAN                                  | G                       | iuest Ne           | etwork                                         |                         |                            |   |                     |                               |   |   |   |
| <b>й-</b> Ма    | anagement                   |            | Active                                   |                         | MAC Filt           | Security Type of Oper<br>when MAC Filtering is | is not allowed enabled. | Policy                     |   | Rad                 | io Policy                     |   |   |   |
| 📥 Ad            | dvanced                     | 8 x<br>8 x | Enabled<br>Enabled<br>Enabled<br>Enabled | Authenti                | Security           | y Type WPA2 Enterprise Server External Radius  | •                       | rsonal<br>rsonal<br>rsonal |   | ALL<br>5 GF<br>5 GF | Hz only<br>Hz only<br>Hz only |   |   |   |
|                 |                             | C ×        | Enabled                                  | Add RAD                 | NUS Authe<br>State | Server IP Address                              | Port                    | rsonal                     |   | 2.4 (               | GHz only                      |   |   |   |
|                 |                             |            |                                          | External Radii<br>WLANs | us configur        | ration applies to all                          | ply (8 Cancel           |                            |   |                     |                               |   |   |   |

Etapa 4. Clique em **Add RADIUS Authentication Server** e forneça o endereço IP do servidor RADIUS e do segredo compartilhado que devem corresponder exatamente ao que foi configurado no ISE e clique em **Apply** conforme mostrado na imagem.

| 2  | Monitoring                      |            | Cisco Aironet 1    | 830 Series Mobility Expr              | ess              |             |          | Q | A    | ٩                   | Ħ | \$ |
|----|---------------------------------|------------|--------------------|---------------------------------------|------------------|-------------|----------|---|------|---------------------|---|----|
| \$ | Wireless Settings               | WLAN CO    |                    | Add new WI AN                         |                  | ×           |          |   |      |                     |   |    |
|    | 별 Access Points<br>營 WLAN Users | Active     | WLANS 5            | Add/Edit RADIUS Au                    | thentication Ser | ver.        |          |   |      |                     |   |    |
|    | 영 DHCP Server                   |            |                    | Server Index                          | 1                | •           |          |   |      |                     |   |    |
| ġ. | Management                      | Add new Wi | Active             | State<br>Server IP Address            | Enabled          | •           | r Policy |   | Rad  | io Policy           |   |    |
| *  | Advanced                        | 8 ×<br>8 × | Enabled<br>Enabled | Shared Secret                         |                  |             | rsonal   |   | 5 GF | iz only<br>iz only  |   |    |
|    |                                 | 8 ×        | Enabled<br>Enabled | Show Password<br>Port Number          | 1812             |             | rsonal   |   | 5 Gł | iz only<br>GHz only |   |    |
|    |                                 | © ×        | Enabled            | Server Timeout                        | 5                | Seconds     | -        |   | ALL  |                     |   |    |
|    |                                 |            |                    |                                       |                  | (a cancer   |          |   |      |                     |   |    |
|    |                                 |            |                    | External Radius configuration a WLANs | pplies to all    | pply Cancel |          |   |      |                     |   |    |
|    |                                 |            |                    |                                       | -                |             |          |   |      |                     |   |    |

### ISE com Cisco Mobility Express

#### Configurações EAP-TLS

Para criar a política, você precisa criar a lista de protocolos permitidos para usar em sua política. Como uma política dot1x é gravada, especifique o tipo de EAP permitido com base em como a política é configurada.

Se você usar o padrão, você permitirá a maioria dos tipos de EAP para autenticação que talvez não seja preferível se precisar bloquear o acesso a um tipo específico de EAP.

Etapa 1. Navegue até **Política > Elementos de política > Resultados > Autenticação > Protocolos permitidos** e clique em **Adicionar** conforme mostrado na imagem.

| Hole Identity Services Engine          | orne   Context Visibility   Operations   Policy   Administration   Work Centers                                       |
|----------------------------------------|----------------------------------------------------------------------------------------------------|
| Authentication Authorization Profiling | Posture Client Provisioning - Policy Elements                                                                         |
| Dictionaries + Conditions - Results    |                                                                                                    |
| Ø                                      |                                                                                                    |
| ✓ Authentication                       | Allowed Protocols Services<br>For Policy Export go to Administration > System > Backup & Restore > Policy Export Page |
| Allowed Protocols                      |                                                                                                    |
| ► Authorization                        | / Edit + Add L Duplicate X Delete                                                                                     |
|                                        | Service Name   Description                                                                                            |
| <ul> <li>Profiling</li> </ul>          | Default Network Access     Default Allowed Protocol Service                                                           |
| ▶ Posture                              |                                                                                                    |
| Client Provisioning                    |                                                                                                    |

Etapa 2. Nessa lista de Protocolos Permitidos, você pode digitar o nome da lista. Nesse caso, a caixa **Permitir EAP-TLS** está marcada e outras caixas estão desmarcadas, como mostrado na imagem.

| cisco Identity Services Engine          | Home   Context Visibility   Operations   Policy   Administration   Work Centers                           |    |
|-----------------------------------------|----------------------------------------------------------------------------------------------------|----|
| Authentication Authorization Profili    | ng Posture Client Provisioning - Policy Elements                                                          |    |
| Dictionaries Conditions - Results       | 3                                                                                                    |    |
| 0                                       | Allowed Protocole Sources List > New Allowed Protocole Comice                                             |    |
| <ul> <li>Authentication</li> </ul>      | Allowed Protocols                                                                                         |    |
| Allowed Protocols                       | Name EAP-TLS                                                                                              |    |
| Authorization                           | Description                                                                                               |    |
| Profiling                               |                                                                                                    |    |
| ► Posture                               | ✓ Allowed Protocols                                                                                       |    |
| <ul> <li>Otient Provisioning</li> </ul> | Authentication Bypass                                                                                     |    |
| Client Provisioning                     | Process Host Lookup (i)                                                                                   |    |
|                                         | Authentication Protocols                                                                                  |    |
|                                         | Allow PAP/ASCII                                                                                           |    |
|                                         | Allow CHAP                                                                                                |    |
|                                         | Allow MS-CHAPv1                                                                                           |    |
|                                         | Allow MS-CHAPv2                                                                                           |    |
|                                         | Allow EAP-MD5                                                                                             |    |
|                                         | ✓ Allow EAP-TLS                                                                                           |    |
|                                         | Allow Authentication of expired certificates to allow certificate renewal in Authorization Policy (i)     |    |
|                                         | Enable Stateless Session Resume                                                                           |    |
|                                         | Session ticket time to 2 Hours                                                                            |    |
|                                         | Proactive session ticket update will occur after 10 % of Time To Live has expired                         |    |
|                                         | Allow LEAP                                                                                                |    |
|                                         | - Allow PEAP                                                                                              |    |
|                                         | PEAP Inner Methods                                                                                        |    |
|                                         | Allow EAP-MS-CHAPv2                                                                                       |    |
|                                         | Allow Password Change Retries 1 (Valid Range 0 to 3)                                                      |    |
|                                         | Allow EAP-GTC                                                                                             |    |
|                                         | Allow Password Change Retries 1 (Valid Range 0 to 3)                                                      |    |
|                                         | Allow EAP-TLS                                                                                             |    |
|                                         | Allow Authentication of expired certificates to allow certificate renewal in Authorization Police     (i) | су |
|                                         | Require cryptobinding TLV (j)                                                                             |    |

### Configurações do Mobility Express no ISE

Etapa 1. Abra o console do ISE e navegue até **Administration > Network Resources > Network Devices > Add**, como mostrado na imagem.

| -Indentity Services Engine       | Home + Context Visibility + Open        | ations + Policy -Administration + Work Centers             |                                       | License Warning 🔺 🔍 🔍 🌲 🔿  |
|----------------------------------|-----------------------------------------|------------------------------------------------------------|---------------------------------------|----------------------------|
| System      Identity Management  | Network Resources      Device Portal Ma | nagement pxGrid Services + Feed Service + Passivell        | > Threat Centric NAC                  |                            |
| Network Devices Network Device 0 | roups Network Device Profiles Externa   | RADIUS Servers RADIUS Server Sequences NAC Man             | gers External MDM + Location Services |                            |
| 0                                |                                         |                                                            |                                       |                            |
| Network devices                  | Network Devices                         |                                                            |                                       |                            |
| Default Device                   |                                         |                                                            |                                       | Selected 0   Total 1 😍 🎡 🚽 |
|                                  | /Edit 📫 Add 🖓 Duplicate 🚯 🕼             | mport 🔂 Export + 🕲 Generate PAC 🗙 Delete +                 |                                       | Show All 💌 😽               |
|                                  | Name  IP/Mask                           | Profile Name Location                                      | Type Description                      |                            |
|                                  | / Edit Add C Duplicate Duplicate        | nport Deport • Generate PAC Celete • Profile Name Location | Type Description                      | Show All                   |

Etapa 2. Insira as informações conforme mostrado na imagem.

| dentity Services Engine         | Home + Context Visibility + Operations + Policy - Administration + Work Centers                                              | License Warning 🔺 🔍 🔍 🔳 🌣 |
|---------------------------------|----------------------------------------------------------------------------------------------------|---------------------------|
| System      Identity Management | Network Resources     Device Portal Management pxGrid Services      Feed Service      PassiveID      Threat Centric NAC      |                           |
| Network Devices Network Device  | Groups Network Device Profiles External RADIUS Servers RADIUS Server Sequences NAC Managers External MDM   Location Services |                           |
| 0                               |                                                                                                    |                           |
| Network devices                 | Network Devices Las > New Network Device                                                                                     |                           |
| Default Device                  | * Name Vyrame<br>Description                                                                                                 |                           |
|                                 | * IP Address: University / 32                                                                                                | @ <b>-</b>                |
|                                 | Device Profile and Olsco                                                                                                    |                           |
|                                 | Model Name   Software Version                                                                                                |                           |
|                                 | * Network Device Group                                                                                                    |                           |
|                                 | Device Type All Device Types O Set. To Default.                                                                              |                           |
|                                 | RADIUS Authentication Settings                                                                                               |                           |
|                                 | Enable Authentication Settings                                                                                               |                           |
|                                 | Protocol     RADIUS     Shared Secret     Show                                                                               |                           |
|                                 | Enable KeyWrap                                                                                                    |                           |
|                                 | * Key Encryption Key Show                                                                                                    |                           |
|                                 | * Message Authenticator Code Key Show                                                                                        |                           |
|                                 | Key Input Format   ASCII  HEXADECIMAL  CoA Port  T00  Set To Default.                                                        |                           |
|                                 |                                                                                                    |                           |
|                                 |                                                                                                    |                           |
|                                 |                                                                                                    |                           |

|      | TACACS Authentication Settings |
|------|--------------------------------|
|      | ► SNMP Settings                |
|      | Advanced TrustSec Settings     |
| Subr | nit Cancel                     |

### Certificado de Confiança no ISE

Etapa 1. Navegue até Administração > Sistema > Certificados > Gerenciamento de Certificados > Certificados Confiáveis.

Clique em **Importar** para importar um certificado para o ISE. Depois de adicionar uma WLC e criar um usuário no ISE, você precisa fazer a parte mais importante do EAP-TLS que é confiar no certificado no ISE. Para isso, você precisa gerar CSR.

Etapa 2. Navegue até Administrador > Certificados > Solicitações de Assinatura de Certificado > Gerar Solicitações de Assinatura de Certificado (CSR) conforme mostrado na imagem.

| sco Identity Services Engine        | Home   Context Visibility   Operations   Poli                | y Administration Work C                 | ienters                              |                                        | License Warni                                     | ng 📥 🔍 🕘 🔳 🌣                              |
|-------------------------------------|--------------------------------------------------------------|-----------------------------------------|--------------------------------------|----------------------------------------|---------------------------------------------------|-------------------------------------------|
| System      Identity Management     | Network Resources                                            | d Services + Feed Service + Pa          | ssiveID + Threat Centric NAC         |                                        |                                                   |                                           |
| Deployment Licensing - Certificates | Logging      Maintenance Upgrade Backup & Re                 | store + Admin Access + Setting          | \$                                   |                                        |                                                   |                                           |
| 0                                   |                                                              |                                         |                                      |                                        |                                                   |                                           |
| Certificate Management              | Certificate Signing Requests                                 |                                         |                                      |                                        |                                                   |                                           |
| Overview                            | Generate Certificate Signing Requests (CSR)                  |                                         |                                      |                                        |                                                   |                                           |
| System Certificates                 | A Certificate Signing Requests (CSRs) must be sent to and    | signed by an external authority. Click  | 'export" to download one or more CSR | ts so that they may be signed by an ex | ternal authority. After a request has been signed | , click "bind" to bind the request to the |
| Endpoint Certificates               | signed certificate issued by that authority. Once a CSR is b | und, it will be removed from this list. |                                      |                                        |                                                   |                                           |
| Trusted Certificates                | View Deport X Delete Bind Certificate                        |                                         |                                      |                                        | Show                                              | All 🔹 😼                                   |
| OCSP Client Profile                 | Friendly Name                                                | Certificate Subject                     | Key Length Portal group tag          | Timestamp .                            | Host                                              |                                           |
| Certificate Signing Requests        | ise#EAP Authentication                                       | CN=ise.c.com                            | 2048                                 | Wed, 11 Jul 2018                       | ise                                               |                                           |
| Certificate Periodic Check Setti    |                                                              |                                         |                                      |                                        |                                                   |                                           |
| Certificate Authority               |                                                              |                                         |                                      |                                        |                                                   |                                           |

Etapa 3. Para gerar CSR, navegue até **Usage** e, a partir dos **certificados, os certificados serão usados para** as opções suspensas, selecione **EAP Authentication** como mostrado na imagem.

| cisco                                                  | Identity                                                               | y Services                                                                 | Engine          | Home                                         | Context                                                                                                    | Visibility                                                                                                    | <ul> <li>Operations</li> </ul>                                                                                                    | Policy                                                                                                    | - Adm                                   | inistration                                  | Work Centers                                                                                                    |
|--------------------------------------------------------|------------------------------------------------------------------------|----------------------------------------------------------------------------|-----------------|----------------------------------------------|----------------------------------------------------------------------------------------------------|----------------------------------------------------------------------------------------------------|----------------------------------------------------------------------------------------------------|----------------------------------------------------------------------------------------------------|-----------------------------------------|----------------------------------------------|----------------------------------------------------------------------------------------------------|
| ▼ Sys                                                  | tem                                                                    | Identity Ma                                                                | anagement       | Network I                                    | Resources                                                                                                    | Device                                                                                                    | Portal Manager                                                                                                    | nent pxGrid                                                                                                    | Services                                | Feed Ser                                     | vice  Threat Centric NAC                                                                                                    |
| Deplo                                                  | yment                                                                  | Licensing                                                                  | - Certificat    | es 🔸 Log                                     | ging 🕨 M                                                                                                    | laintenance                                                                                                    | Upgrade                                                                                                    | Backup & Res                                                                                                    | store +                                 | Admin Acces                                  | ss > Settings                                                                                                    |
| Certif     Syst     Trus     OCS     Certif     Certif | ficate M<br>em Cert<br>ted Cert<br>ificate Si<br>ficate Pi<br>ficate A | anagement<br>ificates<br>ificates<br>: Profile<br>eriodic Chec<br>uthority | ests<br>k Setti | Certific<br>Ce<br>ISI<br>US<br>US<br>A<br>No | cate Sign<br>rtificate type<br>E Identity C<br>• Multi-U<br>• Admin<br>• EAP A<br>• DTLS /<br>• Portal -<br>• pxGrid<br>• SAML<br>E Certificate<br>• ISE Ro<br>• ISE Int<br>• Renew<br>ISE Ro<br>• ISE Ro<br>• ISE RO<br>• ISE RO<br>• ISE RO | ing Reque<br>es will requir<br>certificates:<br>Jse (Admin,<br>- Server Aut<br>uthenticatior<br>Authenticatior<br>Authentication<br>- Server Aut<br>- Client and<br>- SAML Sigr<br>e Authority<br>bot CA - This<br>termediate C<br>JSE OCSP<br>bot CA/ISE In<br>) will be use<br>rd Certificate | est<br>EAP, Portal, pxC<br>thentication<br>n - Server Authen<br>on - Server Authen<br>on - Server Authenting<br>Certificates:<br>s is not a signing<br>CA - This is an In<br>Responder Cert<br>ntermediate CA.<br>d for EAP Auth<br>es  (i)<br>e Nodes: | aded key usages<br>and a key usages<br>and a client and<br>ntication<br>entication<br>ication<br>request, but ar<br>termediate CA<br>ificates - This is<br>entication | a bility to<br>Signing Ri<br>not a sign | generate a bra<br>equest.<br>ning request, t | s which extended key usages are required for each certificate type:<br>rand new Root CA certificate for the ISE CA functionality.<br>but an ability to renew the OCSP responder certificate that is signed by the |
|                                                        |                                                                        |                                                                            |                 |                                              |                                                                                                    |                                                                                                    |                                                                                                    |                                                                                                    | COK FI                                  | Authoritication                              |                                                                                                    |
|                                                        |                                                                        |                                                                            |                 |                                              | ISE                                                                                                    |                                                                                                    |                                                                                                    |                                                                                                    | ISE#EAP                                 | Authenticatio                                | AL T                                                                                                    |

Etapa 4. O CSR gerado no ISE pode ser visualizado. Clique em **Exibir** conforme mostrado na imagem.

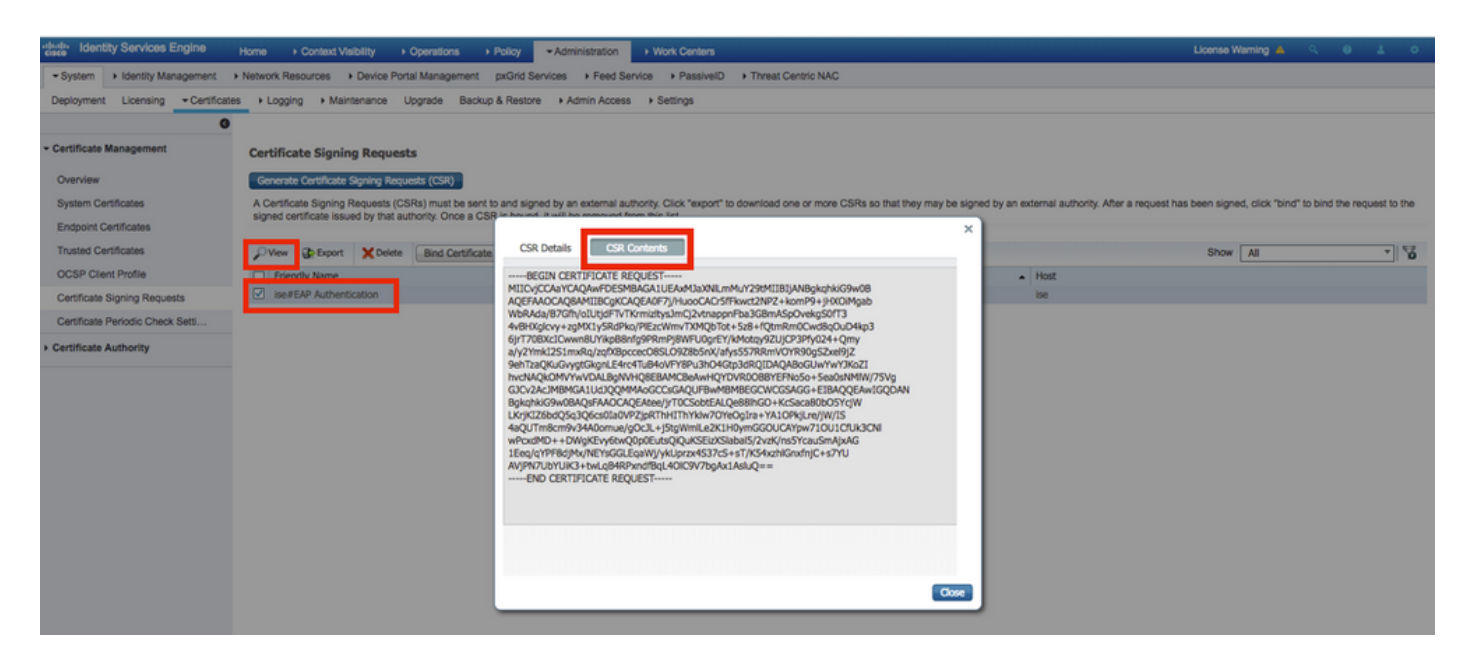

Etapa 5. Depois que o CSR for gerado, procure o servidor CA e clique em **Solicitar um certificado** conforme mostrado na imagem:

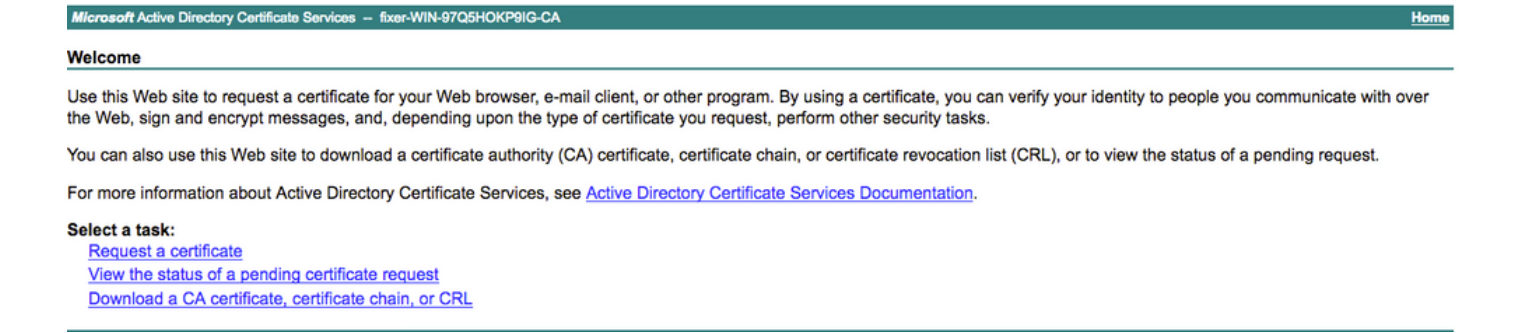

Etapa 6. Depois de solicitar um certificado, você obtém opções para **Certificado do usuário** e **solicitação de certificado avançado**, clique em **solicitação de certificado avançado** como mostrado na imagem.

Microsoft Active Directory Certificate Services -- fixer-WIN-97Q5HOKP9IG-CA

#### Request a Certificate

#### Select the certificate type:

User Certificate

Or, submit an advanced certificate request

Passo 7. Cole o CSR gerado na **solicitação de certificado codificada em Base 64**. Na opção suspensa **Modelo de certificado:**, escolha **Servidor Web** e clique em **Enviar** conforme mostrado na imagem.

| Submit a Certificate Request or Renewal Request                                                                                                    |
|----------------------------------------------------------------------------------------------------|
| To submit a saved request to the CA, paste a base-64-encoded CMC or PKCS #10 certificate request or PKCS #7 renewal request generated by an external source (such as a Web server) in the Saved Request box. |
| Saved Request:                                                                                                    |
| Base-64-encoded<br>certificate request<br>(CMC or<br>PKCS #10 or<br>PKCS #7):                                                                                                    |
| Certificate Template:                                                                                                    |
| Web Server C                                                                                                    |
| Additional Attributes:                                                                                                    |
| Attributes:                                                                                                    |
| Submit >                                                                                                    |

Etapa 8. Depois de clicar em **Enviar**, você terá a opção de selecionar o tipo de certificado, selecionar **Base 64 codificado** e clicar em **Baixar cadeia de certificados** como mostrado na imagem.

| Microsoft Active Directory Certificate Services fixer-WIN-97Q5HOKP9IG-CA |  |  |  |  |  |  |
|--------------------------------------------------------------------------|--|--|--|--|--|--|
| Certificate Issued                                                       |  |  |  |  |  |  |
| The certificate you requested was issued to you.                         |  |  |  |  |  |  |
| DER encoded or Base 64 encoded                                           |  |  |  |  |  |  |
| Download certificate<br>Download certificate chain                       |  |  |  |  |  |  |

Etapa 9. O download do certificado foi concluído para o servidor ISE. Você pode extrair o certificado, o certificado conterá dois certificados, um certificado raiz e outro intermediário. O certificado raiz pode ser importado em Administração > Certificados > Certificados Confiáveis > Importar como mostrado nas imagens.

| dentity Services Engine            | Home + Context Vis  | ibility Operations     | Policy     Administr    | ation + Work Centers  |               |                  |                     |                          | License Warning 🔺             | 9. <b>0 0</b> 0           |
|------------------------------------|---------------------|------------------------|-------------------------|-----------------------|---------------|------------------|---------------------|--------------------------|-------------------------------|---------------------------|
| System      Identity Management    | Network Resources   | Device Portal Manageme | ent pxGrid Services + I | Feed Service + Threat | Centric NAC   |                  |                     | Click here to do wireles | is setup and visibility setup | Do not show this again. × |
| Deployment Licensing - Certificate | s + Logging + Maint | tenance Upgrade +      | Backup & Restore + Adm  | in Access + Settings  |               |                  |                     |                          |                               |                           |
| 0                                  |                     |                        |                         |                       |               |                  |                     |                          |                               |                           |
| Certificate Management             | Trusted Certificat  | es                     |                         |                       |               |                  |                     |                          |                               |                           |
| System Certificates                | / Edit Import       | Export X Delete        | € View                  |                       |               |                  |                     |                          | Show All                      | - 8                       |
| Trusted Certificates               | Friendly Name       |                        | ▲ Status                | Trusted For           | Serial Number | Issued To        | Issued By           | Valid From               | Expiration Date               |                           |
|                                    |                     |                        |                         |                       |               |                  |                     |                          |                               |                           |
| ululu Identity Service             | s Engine            | Home 🕨                 | Context Visibility      | Operations            | s Policy      | - Adminis        | tration • Wor       | k Centers                |                               |                           |
| ▼ System ► Identity                | Management          | Network Reso           | ources                  | e Portal Manage       | ment pxGrid   | Services +       | Feed Service        | Threat Centric           | NAC                           |                           |
| Deployment Licensin                | g - Certificat      | es 🕨 Logging           | Maintenance             | e Upgrade             | Backup & Re   | estore + Ad      | min Access + S      | ettings                  |                               |                           |
|                                    | G                   |                        |                         |                       |               |                  |                     |                          |                               |                           |
| - Cortificato Managama             | at                  | Import a               | new Certificat          | te into the C         | ertificate St | ore              |                     |                          |                               |                           |
| • Certificate management           | in                  |                        | Γ                       |                       |               |                  |                     |                          |                               |                           |
| System Certificates                |                     |                        |                         | Certificate File      | Choose file   | No file chosen   |                     |                          |                               |                           |
| eyetenn een moutee                 |                     |                        | Г                       | Friendly Name         | EAP-TLS       |                  |                     |                          |                               | (i)                       |
| Trusted Certificates               |                     |                        | L                       |                       |               |                  |                     |                          |                               |                           |
| OCSP Client Profile                |                     |                        |                         |                       | Trusted For:  | D                |                     |                          |                               |                           |
| Certificate Signing Rec            | uests               |                        |                         |                       | Trust for au  | uthentication w  | ithin ISE           |                          |                               |                           |
| Certificate Periodic Ch            | eck Setti           |                        |                         |                       | Trust         | for client auth  | entication and Sysl | og                       |                               |                           |
| Certificate Authority              |                     |                        |                         |                       | Trust for au  | uthentication of | f Cisco Services    |                          |                               |                           |
|                                    |                     |                        |                         |                       |               |                  |                     |                          |                               |                           |
|                                    |                     |                        |                         |                       | Validate Ce   | rtificate Extens | sions               |                          |                               |                           |
|                                    |                     |                        |                         |                       |               |                  |                     |                          |                               |                           |
|                                    |                     |                        |                         | Description           |               |                  |                     |                          |                               |                           |
|                                    |                     |                        |                         |                       | Submit        | ncel             |                     |                          |                               |                           |
|                                    |                     |                        |                         |                       |               |                  |                     |                          |                               |                           |

Etapa 10. Depois de clicar em **Enviar**, o certificado é adicionado à lista de certificados fidedignos. Além disso, o certificado intermediário é necessário para se vincular ao CSR, como mostrado na imagem.

| altable Identity Services Engine   | Home   Context Visibility   Operations   Polic             | y Administration Work C                  | enters                             |                                           | License Warning 🔺 🔍 💿 🗢                                                                 |
|------------------------------------|------------------------------------------------------------|------------------------------------------|------------------------------------|-------------------------------------------|-----------------------------------------------------------------------------------------|
| System → Identity Management       | Network Resources                                          | rid Services + Feed Service + Th         | hreat Centric NAC                  |                                           | Click here to do wireless setup and visibility setup Do not show this again.            |
| Deployment Licensing - Certificate | Logging      Maintenance Upgrade      Backup &             | Restore + Admin Access + Setti           | ngs                                |                                           | crick hard to do write as a study and making accepted in the agent.                     |
| 0                                  |                                                            |                                          |                                    |                                           |                                                                                         |
| - Certificate Management           | Certificate Signing Requests                               |                                          |                                    |                                           |                                                                                         |
| System Certificates                | Generate Certificate Signing Requests (CSR)                |                                          |                                    |                                           |                                                                                         |
| Trusted Certificates               | A Certificate Signing Requests (CSRs) must be sent to and  | signed by an external authority. Click   | "export" to download one or more C | SRs so that they may be signed by an exte | mal authority. After a request has been signed, click "bind" to bind the request to the |
| OCSP Client Profile                | signed deruncate issued by that adminity. Once a Cork is b | ound, it will be removed from bits list. |                                    |                                           |                                                                                         |
| Certificate Signing Requests       | View Deport X Delete Bind Certificate                      |                                          |                                    |                                           | Show All 🔹 😼                                                                            |
| Certificate Periodic Check Setti   | Friendly Name                                              | Certificate Subject                      | Key Length Portal group ta         | g Timestamp 🔺                             | Host                                                                                    |
| Certificate Authority              | ✓ ise#EAP Authentication                                   | CN=ise.c.com                             | 2048                               | Mon, 9 Jul 2018                           | se Created by Paint X                                                                   |

Etapa 11. Depois de clicar em **Vincular certificado**, há uma opção para escolher o arquivo de certificado salvo em sua área de trabalho. Navegue até o certificado intermediário e clique em **Enviar** conforme mostrado na imagem.

| dentity Services Engine                     | Home   Context Visibility   Operations   Policy   Administration   Work Centers                            |
|---------------------------------------------|----------------------------------------------------------------------------------------------------|
| System      Identity Management             | Network Resources     Device Portal Management     pxGrid Services     Feed Service     Threat Centric NAC |
| Deployment Licensing - Certificat           | es + Logging + Maintenance Upgrade + Backup & Restore + Admin Access + Settings                            |
| Certificate Management                      | Bind CA Signed Certificate                                                                                 |
| System Certificates<br>Trusted Certificates | Certificate File Choose file No file chosen                                                                |
| OCSP Client Profile                         | Friendly Name (i)                                                                                          |
| Certificate Signing Requests                | Validate Certificate Extensions                                                                            |
| Certificate Periodic Check Setti            |                                                                                                    |
| Certificate Authority                       | Usage                                                                                                    |
|                                             | EAP Authentication: Use certificate for EAP protocols that use SSL/TLS tunneling                           |
|                                             | Submit                                                                                                    |

Etapa 12. Para visualizar o certificado, navegue para **Administração > Certificados > Certificados do Sistema**, conforme mostrado na imagem.

| Identity Services Engine                                                                                    | Home + Context Visibility                                                       | Operations      Policy      //        | Idministration Vork Centers                |                                  |                          |                  | License Warning 🔺 🔍 🥥 | 1 |  |  |
|----------------------------------------------------------------------------------------------------|---------------------------------------------------------------------------------|---------------------------------------|--------------------------------------------|----------------------------------|--------------------------|------------------|-----------------------|---|--|--|
| System Identity Management                                                                                  | Network Resources     Device P                                                  | ortal Management pxGrid Service       | es + Feed Service + PassiveID              | Threat Centric NAC               |                          |                  |                       |   |  |  |
| Deployment Licensing -Certificates Logging + Maintenance Upgrade Backup & Restore + Admin Access + Settings |                                                                                 |                                       |                                            |                                  |                          |                  |                       |   |  |  |
| 0                                                                                                    | 0                                                                               |                                       |                                            |                                  |                          |                  |                       |   |  |  |
| Certificate Management                                                                                      | System Certificates 🛕 Fo                                                        | or disaster recovery it is recommende | ed to export certificate and private key p | airs of all system certificates. |                          |                  |                       |   |  |  |
| Overview                                                                                                    | 🕖 Edit 🕂 Generate Self S                                                        | igned Certificate 🛛 🕂 Import 🕃        | Export 🗙 Delete 🔎 View                     |                                  |                          |                  |                       |   |  |  |
| System Certificates                                                                                         | Friendly Name                                                                   | Used By                               | Portal group tag                           | Issued To                        | Issued By                | Valid From       | Expiration Date       |   |  |  |
| Endpoint Certificates                                                                                       | ▼ ise                                                                           |                                       |                                            |                                  |                          |                  |                       |   |  |  |
| Trusted Certificates                                                                                        | <ul> <li>Default self-signed sam<br/>ficate - CN+SAML_ise.org/li&gt; </li></ul> | I server certi<br>s.com               |                                            | SAML_ise.c.com                   | SAML_ise.c.com           | Wed, 11 Jul 2018 | Thu, 11 Jul 2019      | 2 |  |  |
| OCSP Client Profile                                                                                         | <ul> <li>intermediate</li> </ul>                                                | EAP Authentication,<br>Admin, Portal  | Default Portal Certificate Group ()        | ise.c.com                        | fixer-WIN-97Q5H0KP9IG-CA | Fri, 13 Jul 2018 | Sun, 12 Jul 2020      | 2 |  |  |
| Certificate Signing Requests                                                                                |                                                                                 |                                       |                                            |                                  |                          |                  |                       |   |  |  |
| Certificate Periodic Check Setti                                                                            |                                                                                 |                                       |                                            |                                  |                          |                  |                       |   |  |  |
| Cartificate Authority                                                                                       |                                                                                 |                                       |                                            |                                  |                          |                  |                       |   |  |  |

### **Cliente para EAP-TLS**

Fazer download do certificado do usuário na máquina cliente (Windows Desktop)

Etapa 1. Para autenticar um usuário sem fio por meio do EAP-TLS, você precisa gerar um certificado de cliente. Conecte seu computador Windows à rede para que você possa acessar o servidor. Abra um navegador da Web e digite este endereço: <u>https://sever ip addr/certsrv—</u>

Etapa 2. Observe que a CA deve ser a mesma com a qual o certificado foi baixado para o ISE.

Para isso, você precisa procurar o mesmo servidor CA que você usou para baixar o certificado para o servidor. Na mesma CA, clique em **Solicitar um certificado** como feito anteriormente, mas desta vez você precisa selecionar **Usuário** como o Modelo de certificado como mostrado na imagem.

Microsoft Active Directory Certificate Services -- fixer-WIN-97Q5HOKP9IG-CA

### Submit a Certificate Request or Renewal Request

To submit a saved request to the CA, paste a base-64-encoded CMC server) in the Saved Request box.

### Saved Request:

### **Certificate Template:**

|                   | User  | 0        |  |
|-------------------|-------|----------|--|
| Additional Attrib | utes: |          |  |
| Attributes:       |       | 11.      |  |
|                   |       | Submit > |  |

Etapa 3. Em seguida, clique em **baixar a cadeia de certificados** como foi feito anteriormente para o servidor.

Depois de obter os certificados, siga estas etapas para importar o certificado no windows laptop.

Etapa 4. Para importar o certificado, você precisa acessá-lo do Console de Gerenciamento da Microsoft (MMC).

- 1. Para abrir o MMC, navegue até Start > Run > MMC.
- 2. Navegue até Arquivo > Adicionar/remover snap-in
- 3. Clique Duas Vezes Em Certificados.
- 4. Selecione Conta do computador.
- 5. Selecione Computador local > Concluir
- 6. Clique em **OK** para sair da janela Snap-In.
- 7. Clique em [+] ao lado de Certificados > Pessoal > Certificados.

- 8. Clique com o botão direito em Certificados e selecione Todas as Tarefas > Importar.
- 9. Clique em Next.
- 10. Clique em **Procurar**.
- 11. Selecione o .cer, .crt ou .pfx que deseja importar.
- 12. Clique em Abrir.
- 13. Clique em Next.
- 14. Selecione Selecionar automaticamente o arquivo de certificados com base no tipo de certificado.
- 15. Clique em Concluir e OK

Quando a importação do certificado estiver concluída, você precisará configurar seu cliente sem fio (desktop do windows neste exemplo) para EAP-TLS.

### Perfil sem fio para EAP-TLS

Etapa 1. Altere o perfil sem fio criado anteriormente para o PEAP (Protected Extensible Authentication Protocol) para usar EAP-TLS. Clique em **EAP Wireless Profile**.

Etapa 2. Selecione **Microsoft: Smart Card ou outro certificado** e clique em **OK** conforme mostrado na imagem.

| EAP Wireless Network                           | Properties                                         |          | ×      |
|------------------------------------------------|----------------------------------------------------|----------|--------|
| Connection Security                            |                                                    |          |        |
|                                                |                                                    |          |        |
| Security type:                                 | WPA2-Enterprise                                    | ~        |        |
| Encryption type:                               | AES                                                | $\sim$   |        |
|                                                |                                                    |          |        |
|                                                |                                                    |          |        |
| Choose a network auth<br>Microsoft: Smart Card | nentication method:<br>or other certificate $\sim$ | Settings |        |
| Remember my cree                               | dentials for this connect                          | ion each |        |
| time I'm logged on                             | l                                                  |          |        |
|                                                |                                                    |          |        |
|                                                |                                                    |          |        |
|                                                |                                                    |          |        |
| Advanced settings                              |                                                    |          |        |
|                                                |                                                    |          |        |
|                                                |                                                    |          |        |
|                                                |                                                    |          |        |
|                                                |                                                    | ОК       | Cancel |

Etapa 3. Clique em **Configurações** e selecione o certificado raiz emitido do servidor CA como mostrado na imagem.

| Sm | art Card or other Certificate Properties                |               |   |
|----|---------------------------------------------------------|---------------|---|
| N  | /hen connecting:                                        |               |   |
|    | O Use my smart card                                     | Advanced      |   |
| L  | Use a certificate on this computer                      |               |   |
|    | Use simple certificate selection (Recommended)          |               |   |
|    | Verify the server's identity by validating the certific | ate           |   |
|    | Connect to these servers (examples:srv1;srv2;.*\.       | srv3\.com):   |   |
| 1  |                                                         |               |   |
|    | Trusted Root Certification Authorities:                 |               |   |
|    | Entrust.net Certification Authority (2048)              |               | ^ |
| F  | Equifax Secure Certificate Authority                    |               |   |
|    | GeoTrust Global CA                                      |               | _ |
|    | GeoTrust Primary Certification Authority                |               |   |
|    | GeoTrust Primary Certification Authority - G3           |               |   |
|    |                                                         |               |   |
|    | GlobalSign Root CA                                      |               | ~ |
|    | <                                                       | >             |   |
|    | View                                                    | v Certificate |   |

Etapa 4. Clique em **Configurações avançadas** e selecione **Autenticação de usuário ou computador** na guia Configurações 802.1x, conforme mostrado na imagem.

| 802.1X settings<br>Specify authentication mode:<br>User or computer authentication ∨ |                 |       |  |  |  |  |  |
|--------------------------------------------------------------------------------------|-----------------|-------|--|--|--|--|--|
| Specify authentication mode:<br>User or computer authentication v                    |                 |       |  |  |  |  |  |
| User or computer authentication $\vee$                                               |                 |       |  |  |  |  |  |
|                                                                                      | Save creden     | tials |  |  |  |  |  |
| Delete credentials for all users                                                     |                 |       |  |  |  |  |  |
| Enable single sign on for this network                                               |                 |       |  |  |  |  |  |
| Perform immediately before user logor                                                | 1               |       |  |  |  |  |  |
| Maximum delay (seconds):                                                             | 10              | •     |  |  |  |  |  |
| Allow additional dialogs to be displayed sign on                                     | d during single | e     |  |  |  |  |  |
| This network uses separate virtual LAN<br>and user authentication                    | s for machine   | l     |  |  |  |  |  |
|                                                                                      |                 |       |  |  |  |  |  |

Etapa 5. Agora, tente se conectar novamente à rede sem fio, selecione o perfil correto (EAP neste exemplo) e **Conecte**. Você está conectado à rede sem fio conforme mostrado na imagem.

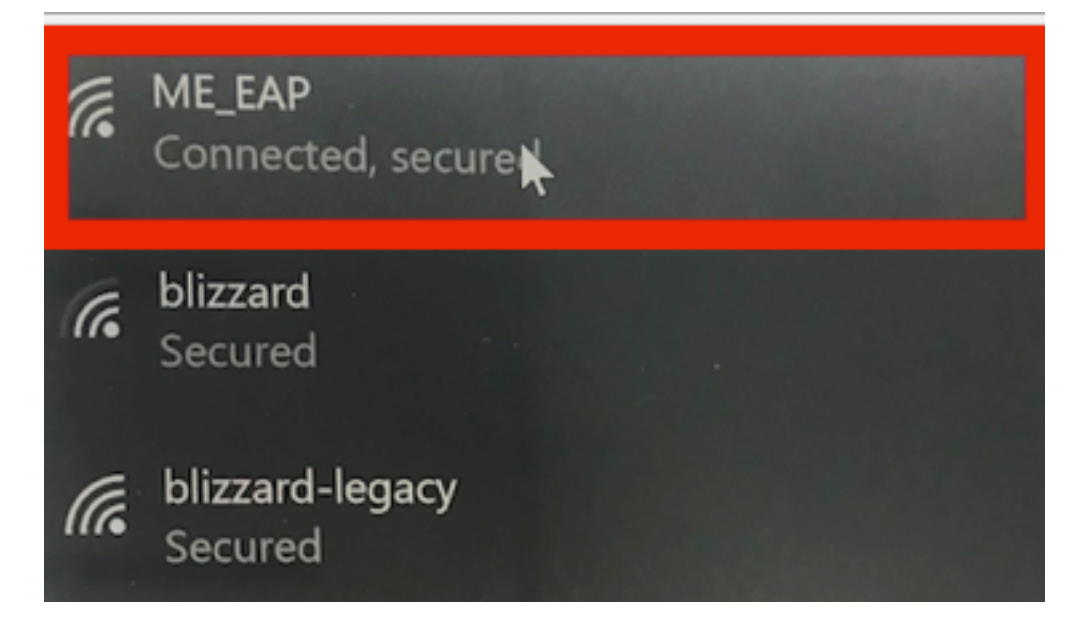

# Verificar

Use esta seção para confirmar se a sua configuração funciona corretamente.

Etapa 1. O cliente EAP-Type deve ser EAP-TLS. Isso significa que o cliente concluiu a autenticação, com o uso de EAP-TLS, obteve o endereço IP e está pronto para passar o tráfego, como mostrado nas imagens.

|    |                                                           | CLIENT VIEW      |                                         | 0                       |                              |                         |         |
|----|-----------------------------------------------------------|------------------|-----------------------------------------|-------------------------|------------------------------|-------------------------|---------|
| æ  | Monitoring<br>Network Summary<br>Access Points<br>Clients | GENERAL          | User Name<br>Administrator<br>Host Name |                         | CONNECTIVITY                 | hentication DHCP Online |         |
|    | Applications                                              |                  | Unknown                                 |                         |                              |                         |         |
|    | r∜ Rogues                                                 | MAC Address      | 34:02:86:96:2f:b7                       |                         | TOP APPLICATIONS             |                         |         |
|    | Access Points                                             | Uptime           | Associated since 37 Seconds             |                         | Name                         | Usage                   | % Usage |
|    | Clients                                                   | SSID<br>AR Name  | ME_EAP                                  |                         |                              | No Data Available!      |         |
|    | D Interferers                                             | Ar Name          | TAP442b.03a9.7172 (Ch 56)               |                         |                              |                         |         |
|    | 🕏 Wireless Dashboard                                      | Device Type      |                                         |                         |                              |                         |         |
|    | AP Performance                                            | Performance      | Signal Strength: 0 dBm Signal Qu        | uality: 0 dB Connection |                              |                         |         |
|    | Client Performance                                        | Capabilities     | 802.11n (5GHz) Spatial Stream: 0        | )                       |                              |                         |         |
|    | T Best Practices                                          | Cisco Compatible | Supported (CCX v 4 )                    |                         |                              |                         |         |
| ٥  | Wireless Settings                                         | Connection Score | 0%                                      |                         |                              |                         |         |
| ġ. | Management                                                |                  |                                         |                         |                              |                         |         |
| ¥  | Advanced                                                  | MOBILITY STATE   | Wired<br>(CAPWAP)                       | AP<br>(FlexConnect)     | Wireless<br>(802.11n (5GHz)) | Client<br>(VLAN1)       |         |
|    |                                                           |                  |                                         | 010                     | ®1@                          | -20                     |         |

| æ  | Monitoring<br>Network Summary<br>Access Points<br>Clients<br>O Applications | MOBILITY STATE<br>WLC<br>(LOCAL)<br>00_8P<br>1027209.56<br>AIR-AP1832I-D-K9 | (CSPWAP)                 | AP<br>(FleeConnect)<br>(FleeConnect) | (882,918, (5GHz))<br>@¶® | Cilent<br>(VLAN1)<br>20<br>Unknown<br>10.127.209.55 |
|----|-----------------------------------------------------------------------------|-----------------------------------------------------------------------------|--------------------------|----------------------------------------------------------------------------------------------------|--------------------------|-----------------------------------------------------|
|    | r≮ Rogues                                                                   | NETWORK & QOS                                                               |                          |                                                                                                    | SECURITY & POLICY        |                                                     |
|    | Access Points                                                               | Description                                                                 | Status                   |                                                                                                    | Description              | Status                                              |
|    | Clients                                                                     | IP Address                                                                  | 10.127.209.55            |                                                                                                    | Policy                   | RSN (WPA2)                                          |
|    | D Interferers                                                               | IPv6 Address                                                                | fe80::2818:15a4:65f9:842 |                                                                                                    | Cipher                   | CCMP (AES)                                          |
|    | 🕏 Wireless Dashboard                                                        | VLAN                                                                        | 1                        |                                                                                                    | Key Management           | 802.1x                                              |
|    | AP Performance                                                              | Source Group Tag                                                            | N/A                      |                                                                                                    | EAP Type                 | EAP-TLS                                             |
|    |                                                                             | Fastlane Client                                                             | No                       |                                                                                                    | ACL (IP/IPv6)            | None/None                                           |
|    | Client Performance                                                          | Mobility Role                                                               | Local                    |                                                                                                    | mDNS Profile             | None                                                |
|    | P Best Practices                                                            | WMM                                                                         | Supported                |                                                                                                    | AAA Role                 | None                                                |
| ø  | Wireless Settings                                                           | U-APSD                                                                      | Disabled                 |                                                                                                    |                          |                                                     |
| ÷. | Management                                                                  | QoS Level                                                                   | Silver                   |                                                                                                    |                          |                                                     |
| *  | Advanced                                                                    |                                                                             |                          |                                                                                                    |                          |                                                     |
|    |                                                                             | CLIENT TEST                                                                 | CONNECTION               | EVENT LOG PAC                                                                                                    | CKET CAPTURE             |                                                     |

Etapa 2. Aqui estão os detalhes do cliente da CLI da controladora (saída recortada):

| (Cisco Controller) > show client detail 34:02:86:9 | 96:2f:b7                 |
|----------------------------------------------------|--------------------------|
| Client MAC Address                                 | 34:02:86:96:2f:b7        |
| Client Username                                    | Administrator            |
| AP MAC Address                                     | c8:f9:f9:83:47:b0        |
| AP Name                                            | AP442b.03a9.7f72         |
| AP radio slot Id                                   | 1                        |
| Client State                                       | Associated               |
| Client User Group                                  | Administrator            |
| Client NAC OOB State                               | Access                   |
| Wireless LAN Id                                    | 6                        |
| Wireless LAN Network Name (SSID)                   | ME_EAP                   |
| Wireless LAN Profile Name                          | ME_EAP                   |
| Hotspot (802.11u)                                  | Not Supported            |
| BSSID                                              | c8:f9:f9:83:47:ba        |
| Connected For                                      | 18 secs                  |
| Channel                                            | 56                       |
| IP Address                                         | 10.127.209.55            |
| Gateway Address                                    | 10.127.209.49            |
| Netmask                                            | 255.255.255.240          |
| IPv6 Address                                       | fe80::2818:15a4:65f9:842 |
| More or (q)uit                                     |                          |
| Security Policy Completed                          | Yes                      |
| Policy Manager State                               | RUN                      |
| Policy Type                                        | WPA2                     |
| Authentication Key Management                      | 802.1x                   |
| Encryption Cipher                                  | CCMP-128 (AES)           |
| Protected Management Frame                         | No                       |
| Management Frame Protection                        | No                       |
| EAP Type                                           | EAP-TLS                  |

Etapa 3. No ISE, navegue até **Context Visbility > End Points > Attributes**, como mostrado nas imagens.

| cise | la Ider                                    | ntity Services Engin                                                       | е но                                                    | mo                           | - Context Visibility | Operations | Policy | + Administration | Work Centers |       |
|------|--------------------------------------------|----------------------------------------------------------------------------|---------------------------------------------------------|------------------------------|----------------------|------------|--------|------------------|--------------|-------|
| E    | ndpoints                                   | Network Devices                                                            |                                                         |                              |                      |            |        |                  |              |       |
| E    | Endpoints                                  | > 34:02:86:96:2F:B                                                         | 7                                                       |                              |                      |            |        |                  |              |       |
|      | 34:02                                      | :86:96:2F:B7                                                               | Ø                                                       | 3 🕅                          |                      |            |        |                  |              |       |
|      | Ę                                          | MAC Address<br>Username: Ad<br>Endpoint Prof<br>Current IP Ad<br>Location: | : 34:02:86:9<br>dministrato<br>ile: Intel-Der<br>dress: | 6:2F:B7<br>r@fixer.c<br>vice | com                  |            |        |                  |              |       |
|      |                                            | Attributes Authen                                                          | tication                                                | Threat                       | s Vulnerabilitie     | 35         |        |                  |              |       |
|      | General                                    | Attributes                                                                 |                                                         |                              |                      |            |        |                  |              |       |
|      | Descript                                   | ion                                                                        |                                                         |                              |                      |            |        |                  |              |       |
|      | Static As                                  | ssignment f                                                                | alse                                                    |                              |                      |            |        |                  |              |       |
|      | Endpoin                                    | t Policy I                                                                 | ntel-Device                                             |                              |                      |            |        |                  |              |       |
|      | Static G                                   | roup Assignment f                                                          | alse                                                    |                              |                      |            |        |                  |              |       |
|      | Identity                                   | Group Assignment F                                                         | Profiled                                                |                              |                      |            |        |                  |              |       |
| 1    | Custom Attributes                          |                                                                            |                                                         |                              |                      |            |        |                  |              |       |
|      |                                            |                                                                            |                                                         |                              |                      |            |        |                  |              |       |
|      |                                            |                                                                            |                                                         |                              |                      |            |        |                  | ¥ Filter     | • • • |
|      |                                            | Attribute Name                                                             |                                                         |                              | Attribute Val        | ue         |        |                  |              |       |
|      | ×                                          | Attribute Name                                                             |                                                         |                              | Attribute Valu       | 0          |        |                  |              |       |
|      | No data found. Add custom attributes here. |                                                                            |                                                         |                              |                      |            |        |                  |              |       |
|      |                                            |                                                                            |                                                         |                              |                      |            |        |                  |              |       |
|      | Other A                                    | ttributes                                                                  |                                                         |                              |                      |            |        |                  |              |       |
|      | AAA-Se                                     | rver                                                                       |                                                         | ise                          |                      |            |        |                  |              |       |
|      | AKI 88:20:a7:c9:5                          |                                                                            | :c9:96:03:5a:26:58:1                                    | d:67:58:83:71:e8:b           | c:c6:6d:97:bd        |            |        |                  |              |       |
| _    | Airespace-Wian-Id 6                        |                                                                            |                                                         |                              |                      |            |        |                  |              |       |
|      | AllowedProtocolMatchedRule Dot1X           |                                                                            |                                                         |                              |                      |            |        |                  |              |       |
|      | AuthenticationIdentityStore Internal User  |                                                                            | Users                                                   |                              |                      |            |        |                  |              |       |
|      | AuthenticationMethod x509_PKI              |                                                                            | a                                                       |                              |                      |            |        |                  |              |       |
|      | Authoriz                                   | ationPolicyMatchedRu                                                       | lie                                                     | Basic_A                      | uthenticated_Access  | 1          |        |                  |              |       |
|      |                                            |                                                                            |                                                         |                              |                      |            |        |                  |              |       |

| BYODRegistration                                                                                                    | Unknown                                                                                                    |
|----------------------------------------------------------------------------------------------------|----------------------------------------------------------------------------------------------------|
| Called-Station-ID                                                                                                    | c8-f9-f9-83-47-b0:ME_EAP                                                                                                    |
| Calling-Station-ID                                                                                                    | 34-02-86-96-21-b7                                                                                                    |
| Days to Expiry                                                                                                    | 344                                                                                                    |
| DestinationIPAddress                                                                                                    | 10.106.32.31                                                                                                    |
| DestinationPort                                                                                                    | 1812                                                                                                    |
| DetailedInfo                                                                                                    | Invalid username or password specified                                                                                                    |
| Device IP Address                                                                                                    | 10.127.209.56                                                                                                    |
| Device Port                                                                                                    | 32775                                                                                                    |
| Device Type                                                                                                    | Device Type#All Device Types                                                                                                    |
| DeviceRegistrationStatus                                                                                                    | NotRegistered                                                                                                    |
| ElapsedDays                                                                                                    | 21                                                                                                    |
| EnableFlag                                                                                                    | Enabled                                                                                                    |
| EndPointMACAddress                                                                                                    | 34-02-86-96-2F-B7                                                                                                    |
| EndPointPolicy                                                                                                    | Intel-Device                                                                                                    |
| EndPointProfilerServer                                                                                                    | ise.c.com                                                                                                    |
| EndPointSource                                                                                                    | RADIUS Probe                                                                                                    |
| Extended Key Usage - Name                                                                                                    | 130, 132, 138                                                                                                    |
| Extended Key Usage - OID                                                                                                    | 1.3.6.1.5.5.7.3.2, 1.3.6.1.5.5.7.3.4, 1.3.6.1.4.1.311.1                                                                                                    |
|                                                                                                    |                                                                                                    |
| FailureReason                                                                                                    | 12935 Supplicant stopped responding to ISE during                                                                                                    |
| FailureReason                                                                                                    | 12935 Supplicant stopped responding to ISE during<br>Profiled                                                                                                    |
| FailureReason<br>IdentityGroup<br>InactiveDays                                                                                                    | 12935 Supplicant stopped responding to ISE during<br>Profiled<br>0                                                                                                    |
| FailureReason<br>IdentityGroup<br>InactiveDays<br>IsThirdPartyDeviceFlow                                                                                                    | 12935 Supplicant stopped responding to ISE during<br>Profiled<br>0<br>false                                                                                                    |
| FailureReason<br>IdentityGroup<br>InactiveDays<br>IsThirdPartyDeviceFlow<br>Issuer                                                                                             | 12935 Supplicant stopped responding to ISE during<br>Profiled<br>0<br>false<br>CN=fixer-WIN-97Q5HOKP9IG-CA\DC=fixerDC=co                                                                                                    |
| FailureReason<br>IdentityGroup<br>InactiveDays<br>IsThirdPartyDeviceFlow<br>Issuer<br>Issuer - Common Name                                                                     | 12935 Supplicant stopped responding to ISE during<br>Profiled<br>0<br>false<br>CN=fixer-WIN-97Q5HOKP9IG-CADC=fixerDC=cc<br>fixer-WIN-97Q5HOKP9IG-CA                                                                          |
| FailureReason<br>IdentityGroup<br>InactiveDays<br>IsThirdPartyDeviceFlow<br>Issuer<br>Issuer - Common Name<br>Issuer - Domain Component                                        | 12935 Supplicant stopped responding to ISE during<br>Profiled<br>0<br>false<br>CN=fixer-WIN-97Q5HOKP9IG-CA\DC=fixerDC=co<br>fixer-WIN-97Q5HOKP9IG-CA                                                                         |
| FailureReason<br>IdentityGroup<br>InactiveDays<br>IsThirdPartyDeviceFlow<br>Issuer<br>Issuer - Common Name<br>Issuer - Domain Component<br>Key Usage                           | 12935 Supplicant stopped responding to ISE during<br>Profiled<br>0<br>false<br>CN=fixer-WIN-97Q5HOKP9IG-CA\DC=fixerDC=co<br>fixer-WIN-97Q5HOKP9IG-CA<br>fixer, com                                                           |
| FailureReason<br>IdentityGroup<br>InactiveDays<br>IsThirdPartyDeviceFlow<br>Issuer<br>Issuer - Common Name<br>Issuer - Domain Component<br>Key Usage<br>Location               | 12935 Supplicant stopped responding to ISE during<br>Profiled<br>0<br>false<br>CN=fixer-WIN-97Q5HOKP9IG-CA\DC=fixerDC=co<br>fixer-WIN-97Q5HOKP9IG-CA<br>fixer, com<br>0, 2<br>Location#All Locations                         |
| FailureReason<br>IdentityGroup<br>InactiveDays<br>IsThirdPartyDeviceFlow<br>Issuer<br>Issuer - Common Name<br>Issuer - Domain Component<br>Key Usage<br>Location<br>MACAddress | 12935 Supplicant stopped responding to ISE during<br>Profiled<br>0<br>false<br>CN=fixer-WIN-97Q5HOKP9IG-CA\_DC=fixer\_DC=cc<br>fixer-WIN-97Q5HOKP9IG-CA<br>fixer, com<br>0, 2<br>Location#All Locations<br>34:02:86:96:2F:B7 |

| MatchedPolicy                        | Intel-Device                                                                                                    |
|--------------------------------------|----------------------------------------------------------------------------------------------------|
| MessageCode                          | 5411                                                                                                    |
| NAS-IP-Address                       | 10.127.209.56                                                                                                    |
| NAS-Identifier                       | ryo_ap                                                                                                    |
| NAS-Port                             | 1                                                                                                    |
| NAS-Port-Type                        | Wireless - IEEE 802.11                                                                                                    |
| Network Device Profile               | Cisco                                                                                                    |
| NetworkDeviceGroups                  | Location#All Locations, Device Type#All Device Types                                                                             |
| NetworkDeviceName                    | ryo_ap                                                                                                    |
| NetworkDeviceProfileId               | 403ea8fc-7a27-41c3-80bb-27964031a08d                                                                                             |
| NetworkDeviceProfileName             | Cisco                                                                                                    |
| OUI                                  | Intel Corporate                                                                                                    |
| OpenSSLErrorMessage                  | SSL alert: code=0x230=560 \; source=local \; type=fatal \; message="Unknown CA - error unable to get issuer certificate locally" |
| OpenSSLErrorStack                    | 140160653813504:error:140890B2:SSL routines:SSL3_GET_CLIENT_CERTIFICATE:no certificate returned:s3_srvr.c:3370:                  |
| PolicyVersion                        | 0                                                                                                    |
| PostureApplicable                    | Yes                                                                                                    |
| PostureAssessmentStatus              | NotApplicable                                                                                                    |
| RadiusFlowType                       | Wireless802_1x                                                                                                    |
| RadiusPacketType                     | Drop                                                                                                    |
| SSID                                 | c8-f9-f9-83-47-b0:ME_EAP                                                                                                    |
| SelectedAccessService                | Default Network Access                                                                                                    |
| SelectedAuthenticationIdentityStores | EAPTLS                                                                                                    |
| SelectedAuthorizationProfiles        | PermitAccess                                                                                                    |
| Serial Number                        | 10 29 41 78 00 00 00 00 11                                                                                                    |
| Service-Type                         | Framed                                                                                                    |
| StaticAssignment                     | false                                                                                                    |
| StaticGroupAssignment                | false                                                                                                    |
| StepData                             | 4=Dot1X                                                                                                    |

# Troubleshoot

Atualmente, não existem informações disponíveis específicas sobre Troubleshooting para esta configuração.